Google フォームを活用した欠席連絡の方法

欠席連絡の下記 QR コードを読み込むもしくは、「欠席フォーム」をクリック

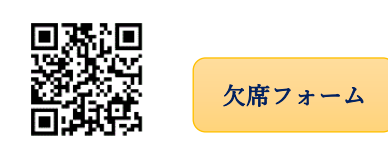

1) 欠席をする月(MM)と日(DD)を入力 例) 2月1日 \*必須

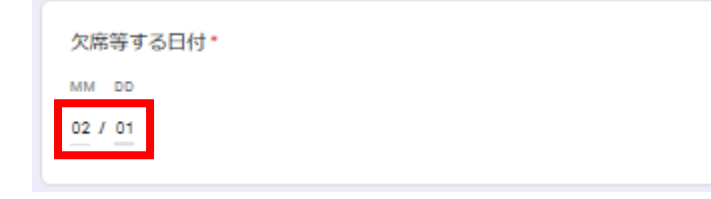

2) 欠席するお子様の所属学年と組を選択 例6年2組

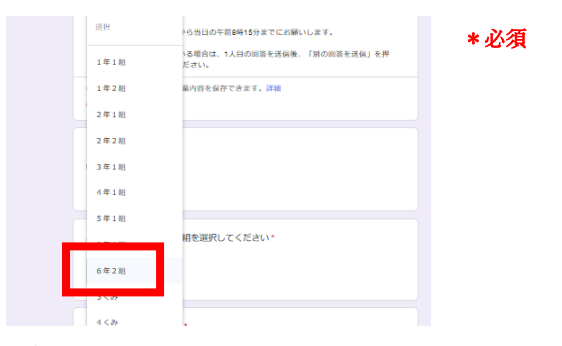

| 北第二小学校(欠席連絡フォーム)                                          |
|-----------------------------------------------------------|
| 欠席等の連絡は前日の正午から当日の午前8時15分までにお願いします。                        |
| ※欠席するお子さまが複数いる場合は、1人目の回答を送信後、「別の回答を送信」を押し、2人目の入力を行ってください。 |
| Google にログインすると作業内容を保存できます。詳細                             |
| *8ā                                                       |
| 欠席等する日付・                                                  |
| MM DD                                                     |
| 02 / 01                                                   |
|                                                           |
| お子様が在籍する学年と相を選択してください。                                    |
| 6年2祖 👻                                                    |
|                                                           |
| 欠席等するお子様の名前。                                              |
| 北二 華子                                                     |
|                                                           |
| 欠席、遅刻、早退のいずれかを選択してください。                                   |
| ○ 欠席 (出席停止扱いになるものも含む)                                     |
| <ul> <li>運動</li> </ul>                                    |
|                                                           |
|                                                           |
| 次へ フォームをクリア                                               |

3) 欠席するお子様の名前を入力 \*必須

| 欠席等するお子様 | 美の名前* |  |
|----------|-------|--|
| 北二 華子    |       |  |

4) 欠席、遅刻、早退のいずれかを選択 例) 欠席 \*必須

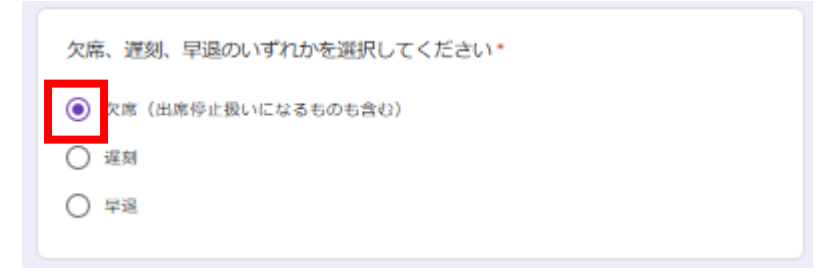

●「欠席」、「遅刻」、「早退」を選択後の画面が異なる

| 「欠席」 | を選んだ場合 | → <u>A欠席</u> へ |
|------|--------|----------------|
| 「遅刻」 | を選んだ場合 | → <u>B遅刻</u> へ |
| 「早退」 | を選んだ場合 | → <u>C早退</u> へ |

A欠席

「欠席」を選択して「次へ」

| 欠席、遅刻、早退のいずれかを選択して。                    | ください* |
|----------------------------------------|-------|
| <ul> <li>欠席(出席停止扱いになるものも含む)</li> </ul> |       |
| () 遅刻                                  | •     |
| ○ 早退                                   |       |
|                                        |       |
| 次へ                                     |       |

○選択する項目で切り替わる画面が異なる

| 欠席を選択した場合                               |                 |
|-----------------------------------------|-----------------|
| 欠席を選択した場合                               | A-1「風邪症状」       |
| <ul> <li>風邪症状(発熱、頭痛、せき、鼻水など)</li> </ul> | A-2「体調不良」       |
| ○ 体調不良(風邪症状なのかわからないもの吐き気、嘔吐、腹痛など)       | A-3「家庭の都合」      |
| <ul> <li>家庭の都合</li> </ul>               |                 |
| ○ 感染予防のため                               |                 |
| ○ 家族の体調不良                               | A-5 「家族の体調不良」   |
| 0 1755                                  | <u>A-6「けが」</u>  |
| ○ インフルエンザ                               | A-7「インフルエンザ」    |
| <ul> <li>その他</li> </ul>                 |                 |
| 選択左解除                                   | <u>A-8 その他」</u> |
|                                         |                 |
| 反る 次へ フォームをクリア                          |                 |
|                                         |                 |

## A-1「風邪症状」

①「風邪症状」を選択して「次へ」

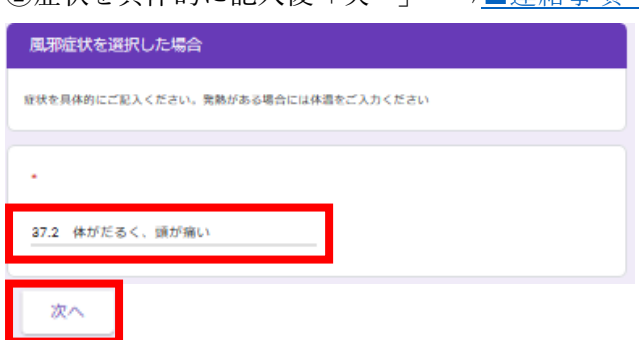

②症状を具体的に記入後「次へ」 ⇒<u>■連絡事項へ</u>

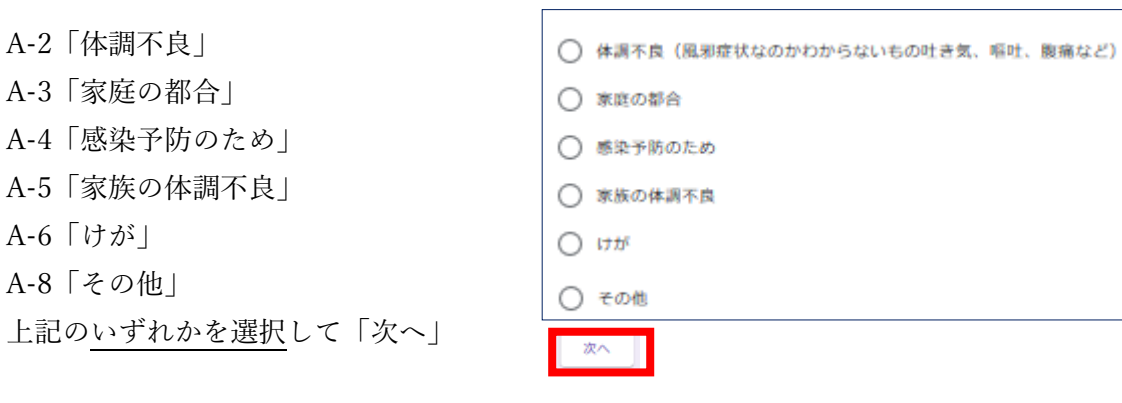

**⇒**■連絡事項へ

A-7「インフルエンザ」

- ① 「インフルエンザ」を選択して次へ
- ② 「インフルエンザ A」、「インフルエンザ B」のいずれかを選択して「次へ」⇒<u>■連絡事項へ</u>

| ・<br>インフルエンザを選択した場合          |       |
|------------------------------|-------|
| インフルエンザを選択した場合               |       |
|                              |       |
| <ul> <li>インフルエンザA</li> </ul> |       |
| ○ インフルエンザΒ                   |       |
|                              | 選択を解除 |
| 次へ                           |       |
|                              |       |
|                              |       |

- ■連絡事項
  - 「送信」で連絡完了
  - \*学校に伝えたいことがある場合は、記入(任意)

| 連絡事項                                  |          |
|---------------------------------------|----------|
| 学校に伝えたいことがありまいしたら、ご入力ください。∞医師からの診断名など |          |
|                                       |          |
| 回答を入力                                 |          |
| 戻る 送信                                 | フォームをクリア |

## B遅刻

「遅刻」を選択して「次へ」

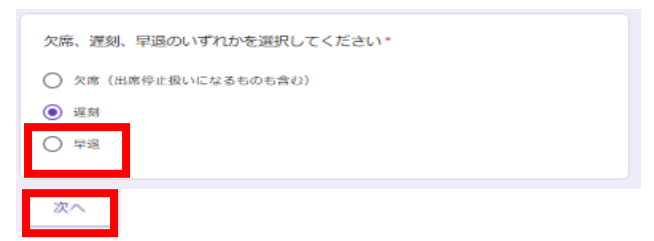

遅刻の具体的な内容を記入 例)午前11時頃 通院のため

「次へ」⇒◆連絡事項へ

| 遅刻を選択した場合       |     |
|-----------------|-----|
| 遅刻予定時刻 午前・午後〇時頃 | 理由, |
| 午前 11時頃 通院のため   |     |
| 次へ              |     |

## C早退

「早退」を選択して「次へ」 ⇒◆連絡事項へ

| 欠席、遅刻、早退のいずれかを選択してください*                |
|----------------------------------------|
| <ul> <li>欠席(出席停止扱いになるものも含む)</li> </ul> |
| () 運刻                                  |
| • 早過                                   |
|                                        |
| 「早退を選択した場合」                            |
| 早退予定時刻 午前・午後〇時〇分頃 理由*                  |
| 午後13時30分頃 通院のため ×                      |

## ■連絡事項

「送信」で連絡完了

\*学校に伝えたいことがある場合は、記入(任意)

| 運給事項                                  |          |
|---------------------------------------|----------|
| 学校に伝えたいことがありまいしたら、ご入力ください。※医師からの診断名など |          |
|                                       |          |
| 回答を入力                                 |          |
| 戻る 送信                                 | フォームをクリア |